# 補助 申請流程 CAMBRIDGE OPEN ACCESS

# TRANSACTION

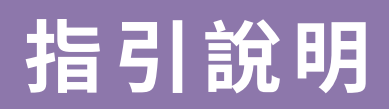

國立情華大學圖書館 National Tsing Hua University LIBRARY

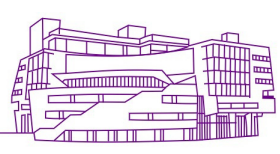

## I. Cambridge期刊使用Rightslink<sup>®</sup> 作為 文章處理費(APCs)的支付平台。

### 收到稿件審查結果通知後,點選信中的連結, 前往"Author Publishing Agreement" (APA)頁面。

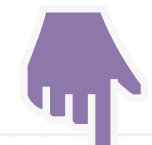

### Author publishing agreement

Before Cambridge University Press can publish a journal article (or any other journal content type) we need a signed licence to publish. To find the right form, start by considering whether or not your article will be published as open access or non-open access and then select the most appropriate option.

### **Open Access Articles**

So that we have the necessary rights to publish your article, we ask you to grant a non-exclusive licence to publish. (We do not ask you to transfer your copyright to us.) A non-exclusive licence means that the rights needed to publish the paper are granted to the journal owner on a non-exclusive basis and the ownership of the copyright remains unchanged. Select the correct form from the choice of two in the table below.

In open access there is a fundamental principle that content should not only be accessible but also be freely reusable for the good of research and humanity. We comply with this principle by asking you to select, within your form, a Creative Commons licence. The CC licence you choose will determine how readers can use your article.

| Who are you and who owns the copyright?                                                                                                    | Correct<br>Forms | Who Signs?                       |
|----------------------------------------------------------------------------------------------------|------------------|----------------------------------|
| I am the sole author and <b>I own</b> the copyright in the article<br><b>OR</b><br>I am one of two or more authors and <b>we jointly own</b> the copyright in the article                                                                                                 | 1                | One author                       |
| I am the sole author and my <b>employer (government or non-government) owns</b> the copyright in the article <b>OR</b><br>I am one of two or more authors and one or more of our <b>employers (government or non-government) jointly own</b> the copyright in the article | 7                | Each author and<br>each employer |

國立情華大學圖書館 National Tsing Hua University LIBRARY

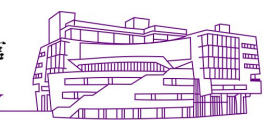

# II. 下載填寫「Open Access Articles」 授權書。

### Author publishing agreement

Before Cambridge University Press can publish a journal article (or any other journal content type) we need a signed licence to publish. To find the right form, start by considering whether or not your article will be published as open access or non-open access and then select the most appropriate option.

### **Open Access Articles**

So that we have the necessary rights to publish your article, we ask you to grant a non-exclusive licence to publish. (We do not ask you to transfer your copyright to us.) A non-exclusive licence means that the rights needed to publish the paper are granted to the journal owner on a non-exclusive basis and the ownership of the copyright remains unchanged. Select the correct form from the choice of two in the table below.

In open access there is a fundamental principle that content should not only be accessible but also be freely reusable for the good of research and humanity. We comply with this principle by asking you to select, within your form, a **Creative Commons** licence. The CC licence you choose will determine how readers can use your article.

| Who are you and who owns the copyright?                                                                                                    | Correct<br>Forms | Who Signs?                    |
|----------------------------------------------------------------------------------------------------|------------------|-------------------------------|
| I am the sole author and <b>I own</b> the copyright in the article<br><b>OR</b><br>I am one of two or more authors and <b>we jointly own</b> the copyright in the article                                                                                                 | 7                | One author                    |
| I am the sole author and my <b>employer (government or non-government) owns</b> the copyright in the article <b>OR</b><br>I am one of two or more authors and one or more of our <b>employers (government or non-government) jointly own</b> the copyright in the article | 74               | Each author and each employer |

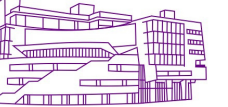

### **P.3**

## III. 填寫授權書時,需完成「Creative Commons license」表格(通常為「CC BY」)。填寫完畢後,回覆該通知E-mail。

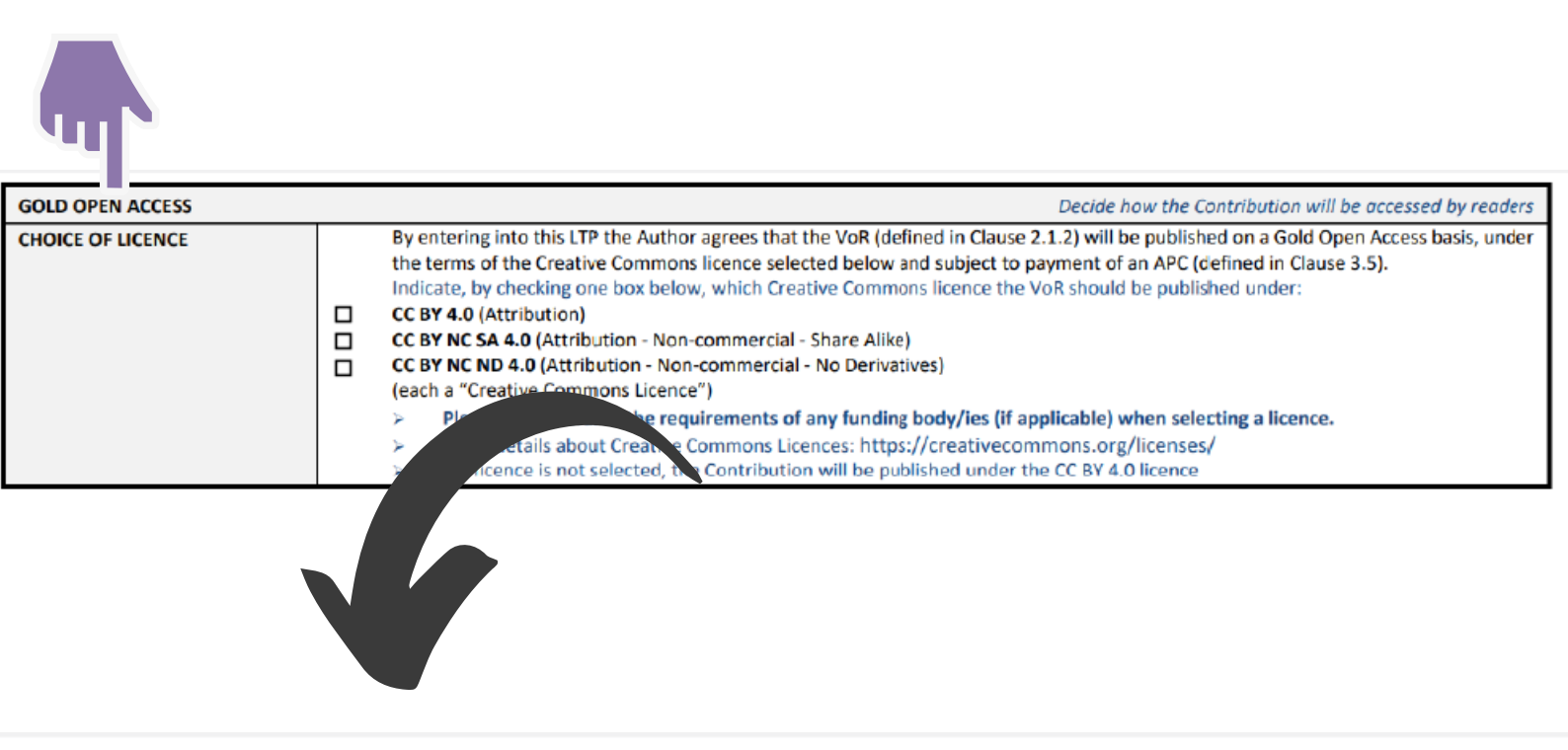

Decide how the Contribution w

|   | By e                                                                                                    | ntering into this LTP the Author agrees that the VoR (defined in Clause 2.1.2) will be published on a Gold |  |  |  |
|---|----------------------------------------------------------------------------------------------------|----------------------------------------------------------------------------------------------------|--|--|--|
|   | the terms of the Creative Commons licence selected below and subject to payment of an APC (defined in Cla |                                                                                                    |  |  |  |
|   | Indi                                                                                                    | cate, by checking one w, which Creative Commons licence the VoR should be published under:                 |  |  |  |
|   | CC BY 4.0 (Attribution)                                                                                   |                                                                                                    |  |  |  |
|   | CC BY NC SA 4.0 (Attributio. Non-commercial - Share Alike)                                                |                                                                                                    |  |  |  |
|   | CC BY NC ND 4.0 (Attribution - Non-commercial - No Derivatives)                                           |                                                                                                    |  |  |  |
| _ | (each a "Creative Commons Licence")                                                                       |                                                                                                    |  |  |  |
|   | ×                                                                                                    | Please be mindful of the requirements of any funding body/ies (if applicable) when selecting a licence     |  |  |  |
|   | >                                                                                                    | More details about Creative Commons Licences: https://creativecommons.org/licenses/                        |  |  |  |
|   | 2                                                                                                    | If a licence is not selected, the Contribution will be published under the CC BV 4.0 licence               |  |  |  |

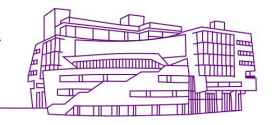

# IV. 完成回覆後,將會在48小時內收到來自 Rightslink<sup>®</sup>的信件。

### 點選信中「Coordinate payment now」 連結。

※ 就算是申請APC全免/折扣的作者,還是需完成此步驟。

| _                      |                                                                                                    |
|------------------------|----------------------------------------------------------------------------------------------------|
|                        | <b>CAMBRIDGE</b><br>UNIVERSITY PRESS                                                                                                    |
|                        | Please submit your author publication charge(s)                                                                                                    |
|                        | Dear                                                                                                    |
|                        | Congratulations on being accepted for publication in for the<br>following manuscript:                                                                                                    |
|                        | Manuscript DOI:<br>Manuscript ID:<br>Manuscript Title:<br>Published by:                                                                                                    |
| <b>?</b> ℃<br>,<br>聚 。 | To facilitate prompt publication, please coordinate payment of your author publication<br>charges using the RightsLink e-commerce solution from Copyright Clearance Center<br>(CCC). If your institution has an agreement with Cambridge University Press, some or<br>all of your charges may be covered. See more information on <u>OA waivers and</u><br><u>discounts</u> or <u>Read and Publish agreements</u> . |
|                        |                                                                                                    |
|                        | Coordinate payment now / Raise an invoice                                                                                                    |
|                        | review and pay your charge(s), please <u>click here</u> . Please note that discounts and institution affiliations for waivers can be entered during this process.                                                                                                    |
|                        | To complete a secure transaction, you will need a <u>RightsLink account</u> . If you do not have one already, you will be prompted to register as you are checking out your author charges. This is a very quick process; the majority of your registration form will be pre-<br>populated automatically with information we have already supplied to RightsLink.                                                   |
|                        | If you have any questions about these charges, please contact CCC <u>Customer Service</u> using the information below.                                                                                                    |
|                        | Sincerely,<br>Cambridge University Press                                                                                                    |
|                        | Tel.: +1-877-622-5543 / +1-978-646-2777<br>CambridgeSupport@copyright.com<br>www.copyright.com                                                                                                    |
|                        |                                                                                                    |

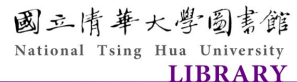

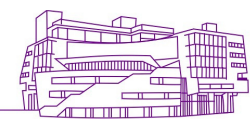

# V. 點選「Seek Funding From National Tsing Hua University」→「Next」:

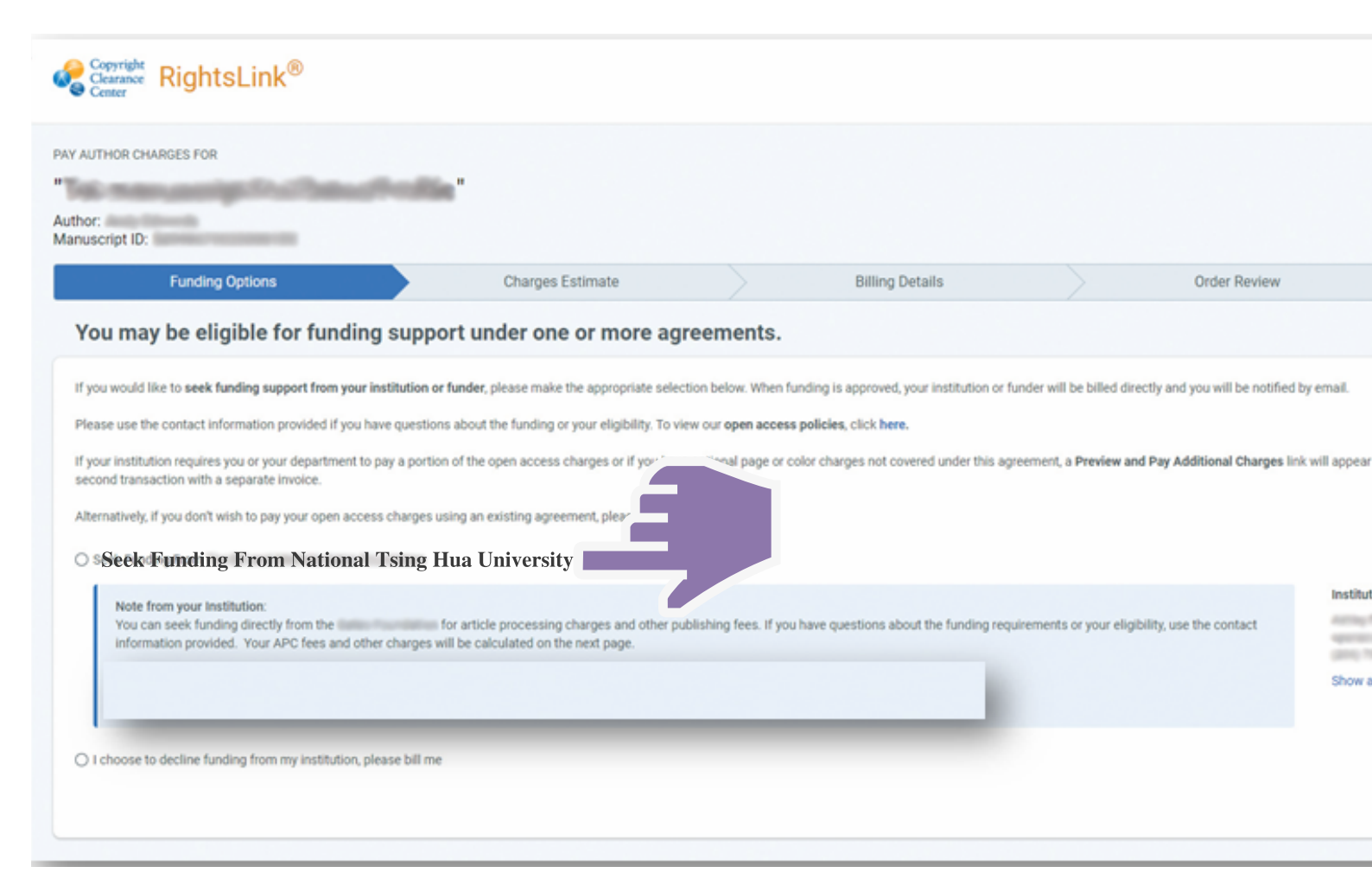

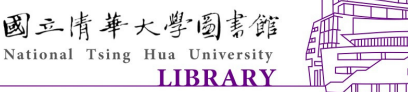

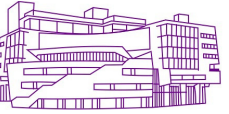

# VI. 點選「Submit for approval」:

### ORDER CONFIRMATION

Order number: Not available until funding is approved. Order reference number: CUP RAP 2019 Order date: 06-Aug-2019 PH TOTAL DU

#### Thank you for your order! We have requested funding approval from your institution.

If approved, you will receive a request confirmation email with your order number.

If not, we will notify you of the reason your institution has not funded your request and you will be invited to pay your order on your own.

| Charge                |                                | Original Fee                      | Discounts          | Tax/VAT *  |
|-----------------------|--------------------------------|-----------------------------------|--------------------|------------|
| Open Access           |                                | 1,925.00 GBP                      | 5.00 GBP)          | 0.00 GBP   |
| TOTAL                 |                                | 1,925.00 GBF                      | 5.00 GBP)          | 0.00 GBP   |
| * Tax/VAT may be base | d on the customer location and | is the customer's responsibility. |                    |            |
| Billing address:      | Name                           |                                   | TOTAL DUE:         |            |
| •                     | Address                        |                                   | APC organizational |            |
|                       |                                |                                   | contact.           |            |
| Customer location:    | Namo                           |                                   |                    | Terms ar   |
|                       | Address                        |                                   |                    | Invoice pa |
|                       |                                |                                   |                    |            |
| WAT ID:               | VATIO                          |                                   |                    |            |
| WAT ILS:              | VALID                          |                                   |                    |            |

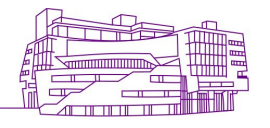

VII. 圖書館核准後,將會收到一封來自 Rightslink<sup>®</sup> 確認信,便完成了免APC 的申請流程。

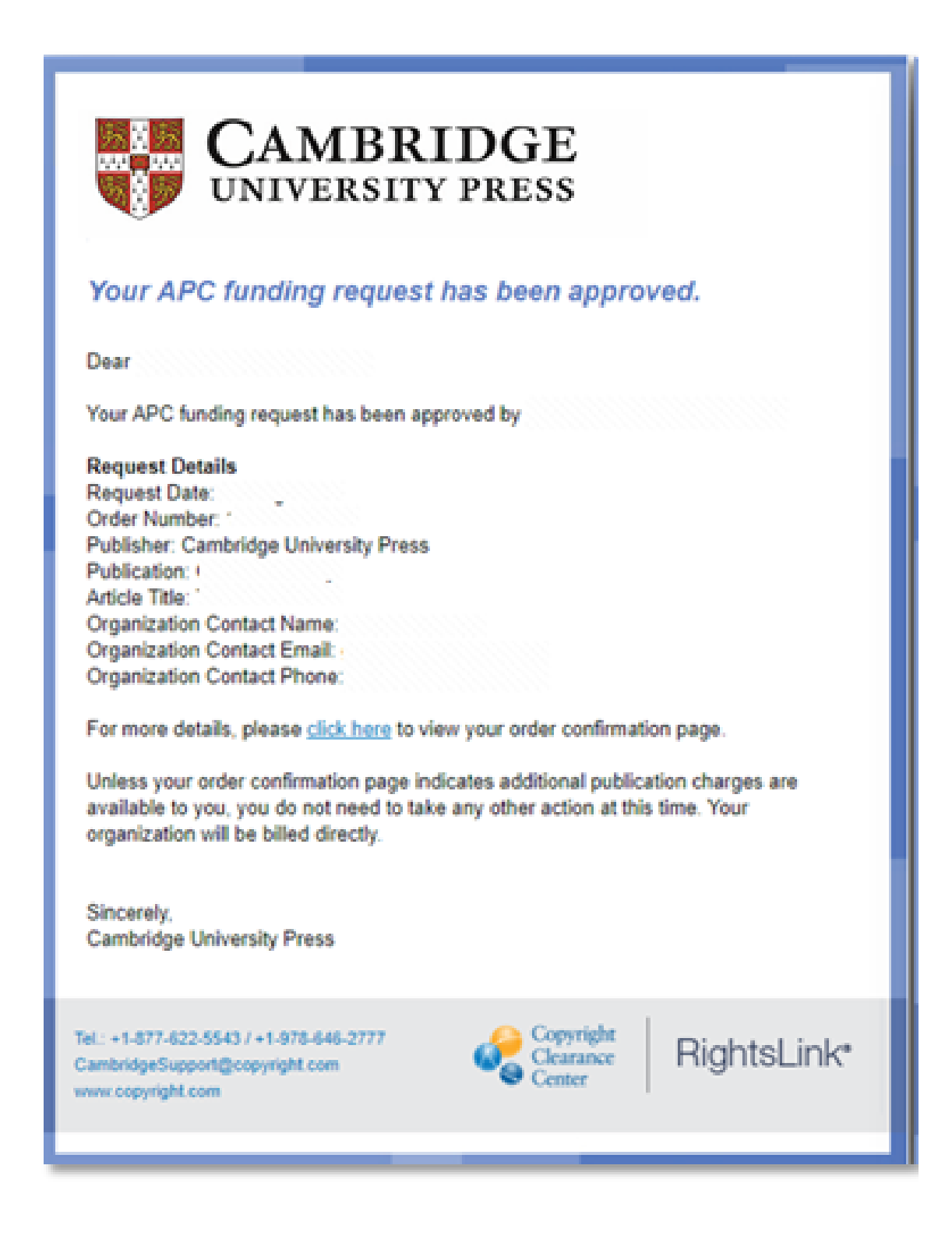

國立情華大學圖書館 National Tsing Hua University LIBRARY

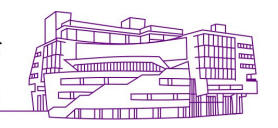